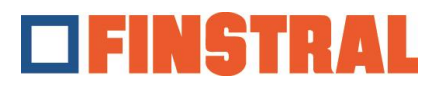

## **Réinitialiser Citrix Workspace - Windows**

Si vous souhaitez réinstaller l'application Finstral Composer sur le bureau ou si vous trouvez plusieurs icônes du Finstral Composer sur le bureau et que vous souhaitez les supprimer, veuillez procéder comme suit:

a. Cliquez avec le bouton droit de la souris sur l'icône bleue Citrix à droite en bas dans la barre des applications :

|   | Open                                               |
|---|----------------------------------------------------|
|   | Sign Out                                           |
|   | Connection Center                                  |
|   | Advanced Preferences                               |
|   | Check for Up 2es                                   |
| - | Help                                               |
| 1 | Exit                                               |
|   |                                                    |
|   |                                                    |
|   | ヘ 駅 4 <sub>8</sub> d <sup>A</sup> Ⅲ DEU 12:23 PM □ |

b. Sélectionnez "Préférences avancées" puis "Réinitialiser Citrix Workspace" :

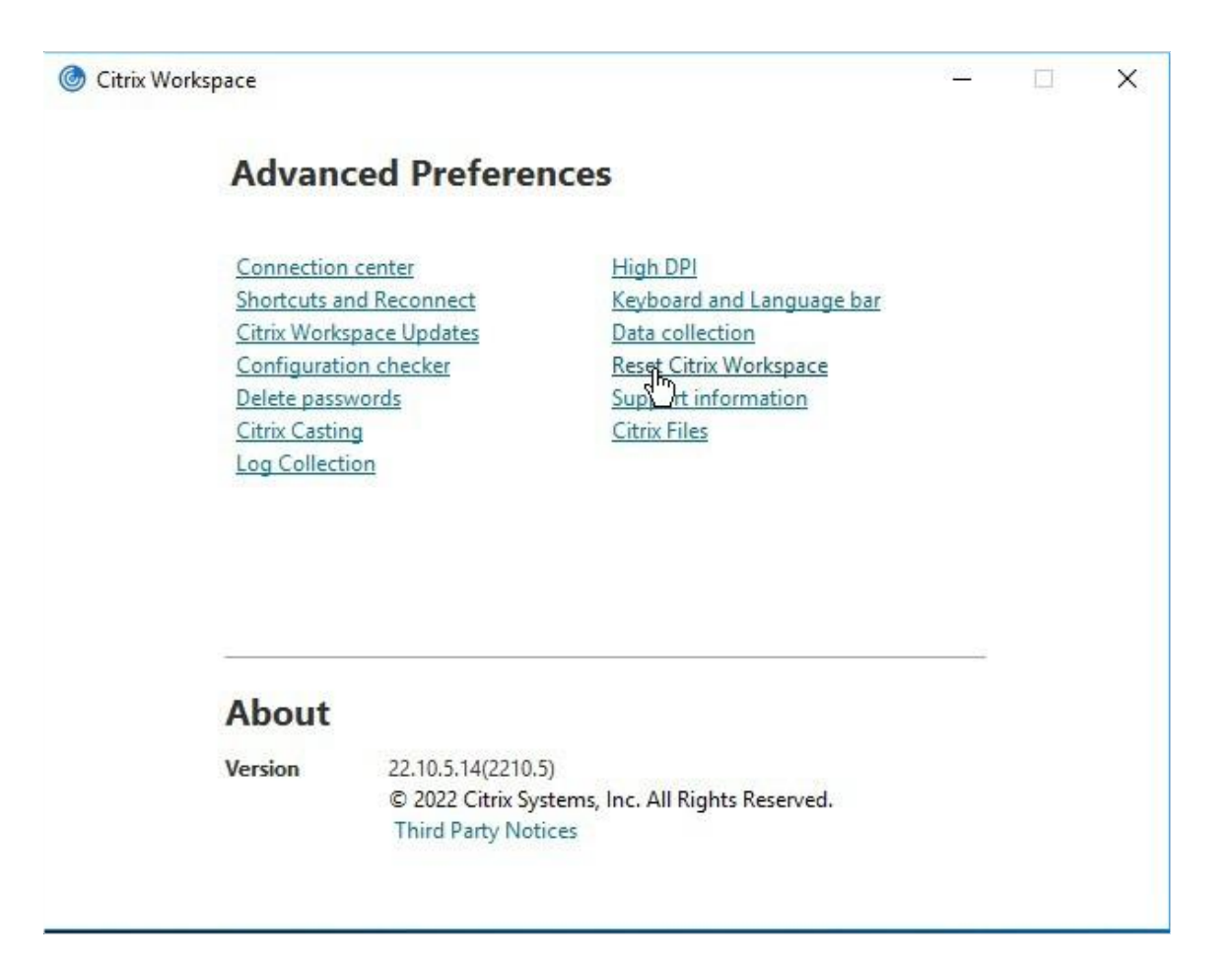

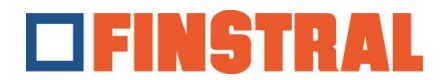

c. Confirmez les messages qui suivent avec "Oui" et "OK" :

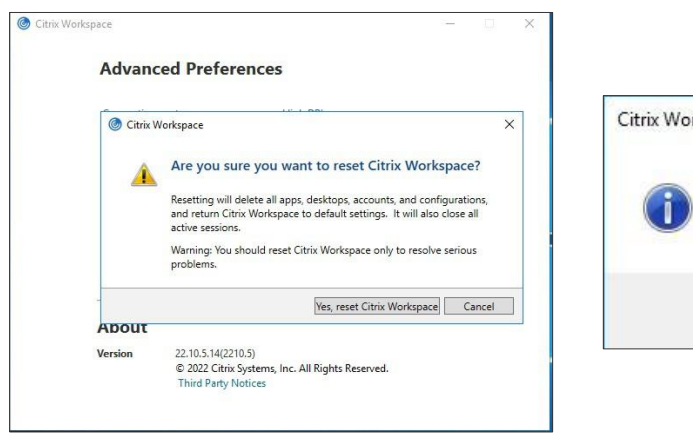

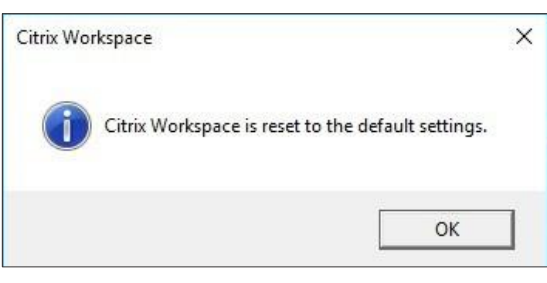

d. Il vous sera alors demandé d'ajouter un nouveau compte. Insérer l'adresse <u>https://composer.cloud.com</u> et cliquez sur "Ajouter".

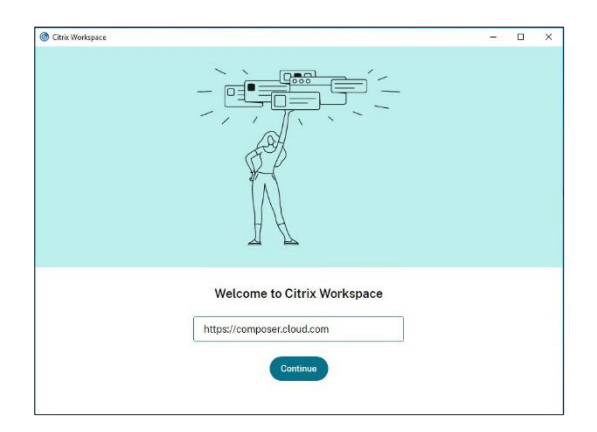

e. Saisissez ensuite votre nom d'utilisateur et le mot de passe et cliquez sur "Se connecter".

| <ul> <li>Citrix Workspace</li> <li>X Store<br/>composer.clour</li> </ul> | d.com                               | - | × |
|--------------------------------------------------------------------------|-------------------------------------|---|---|
|                                                                          | FINSTRAL                            |   |   |
|                                                                          | Username<br>username@composer.cloud |   |   |
|                                                                          | Password                            |   |   |
|                                                                          | Sign In                             |   |   |
|                                                                          |                                     |   |   |

f. La fenêtre suivante s'ouvre. Il ne reste plus que deux icônes sur le bureau.

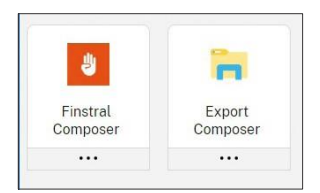

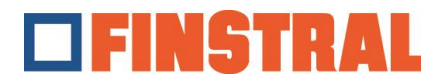

## **Réinitialiser Citrix Workspace - MAC**

Si vous souhaitez réinstaller l'application Finstral Composer sur le bureau ou si vous trouvez plusieurs icônes du Finstral Composer sur le bureau et que vous souhaitez les supprimer, veuillez procéder comme suit:

Cliquez avec la souris sur le symbole noir Citrix en haut à droite dans la barre des tâches.

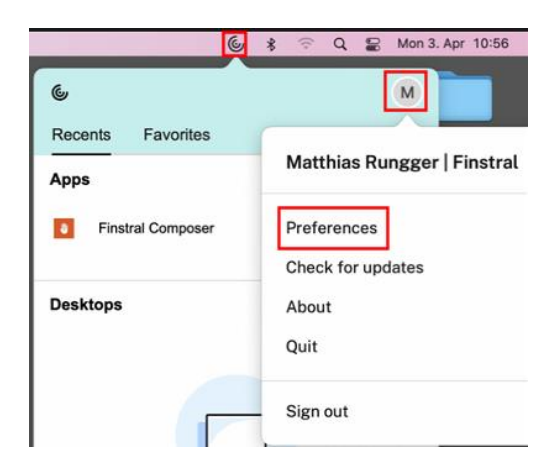

Cliquez ensuite sur le symbole d'information de l'utilisateur et choisissez « Préférences ». Passez à l'onglet « Comptes » et supprimez le symbole - sous un compte configuré. Confirmez le message suivant en cliquant sur « Oui » ou « OK ».

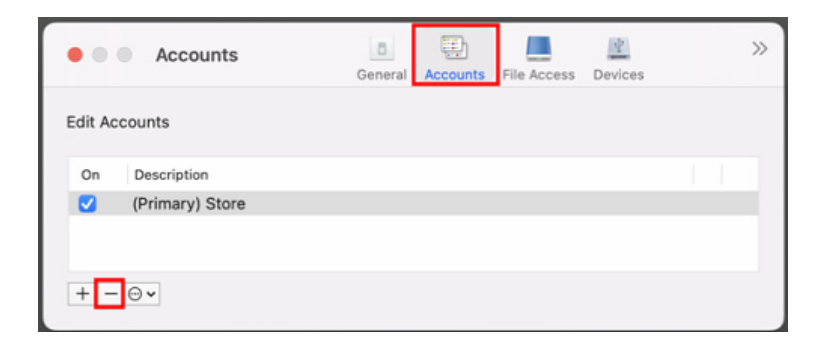

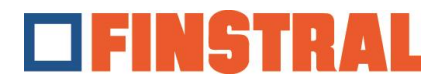

Ajoutez maintenant un nouveau compte en utilisant le symbole + ci-dessous.

| Accounts       | General Accounts File Access D | wices >>> |
|----------------|--------------------------------|-----------|
| Edit Accounts  |                                |           |
| On Description |                                |           |
|                |                                |           |
| + - • •        |                                |           |

Insérer l'adresse <u>https://composer.cloud.com</u> et cliquez sur « Ajouter ».

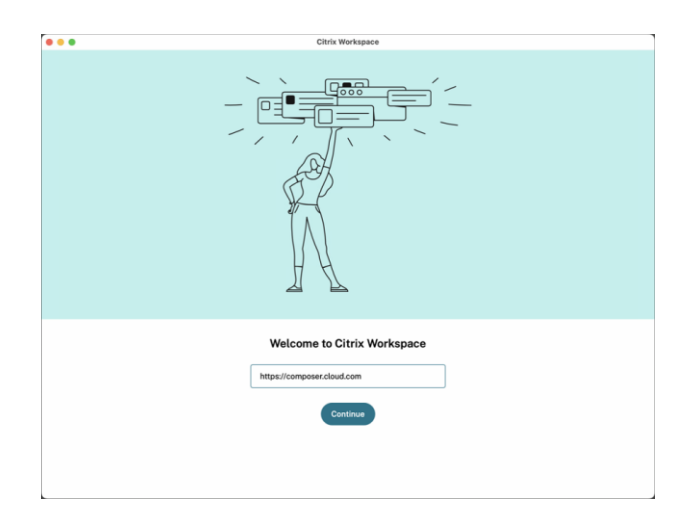

Saisissez ensuite votre nom d'utilisateur et le mot de passe et cliquez sur « Se connecter ».

| FINSTRAL                |  |  |
|-------------------------|--|--|
| Username                |  |  |
| username@composer.cloud |  |  |
| Password                |  |  |
|                         |  |  |
| Sign In                 |  |  |

Une fenêtre s'ouvre dans laquelle vous trouverez les différentes icônes du Finstral Composer.

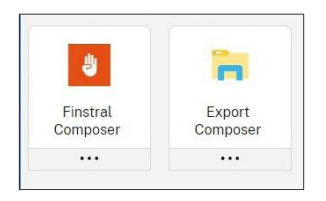